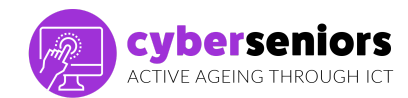

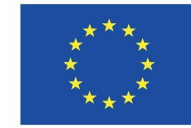

## **Ausbildungsleitfaden**

## Modul 1/ Einführung in die Nutzung von Smartphone/Tablet - Grundlagen

## Vor der Sitzung

- Halten Sie alle notwendigen Materialien bereit (Computer, Präsentation, Pendrive, etc.).
- Bereiten Sie Ihre Präsentation gut vor
- eine positive und motivierende Einstellung haben
- Pünktlich sein

| Während der Ausbildung |                                                                                                    |                                                                                                    |
|------------------------|----------------------------------------------------------------------------------------------------|----------------------------------------------------------------------------------------------------|
| Dauer                  | Hauptsitzung - 60 Minuten                                                                                                    | Relevante<br>Präsentationsfolie                                                                                                    |
| 2 Min.                 | <ul> <li>Während der Sitzung:</li> <li>Begrüßen Sie Ihr Publikum und stellen Sie sich vor,<br/>um eine gute Atmosphäre zu schaffen.</li> <li>Achten Sie stets auf die Einhaltung der Zeit, damit<br/>Sie den gesamten Stoff behandeln können.</li> <li>Lassen Sie am Ende einen Platz für die<br/>Beantwortung von Fragen frei</li> <li>Handeln Sie mit Einfühlungsvermögen, Geduld und<br/>Nähe</li> <li>Versuchen Sie, von Zeit zu Zeit sicherzustellen,<br/>dass Ihr Publikum Ihren Erklärungen folgt</li> </ul>                                                                                                    | Construction reactions<br>Active reaction reactions<br>Construction reactions<br>Constructions<br>Constructions<br>Constr |
| 3 Min.                 | <ul> <li>Wir werden erklären, dass Cyberseniors ein von der<br/>Europäischen Kommission im Rahmen des<br/>Erasmus+-Programms kofinanziertes Projekt ist, dessen<br/>Hauptziel es ist, Schulungsressourcen für Menschen über<br/>55 Jahre zu schaffen, die den Umgang mit einem<br/>Smartphone und nützliche Anwendungen für ein aktives<br/>Altern und eine größere Autonomie vermitteln.</li> <li>Wir erinnern daran, dass alle Informationen sowie diese<br/>Ressourcen unter www.ciberseniors.org verfügbar sind.</li> <li>Wir werden das Inhaltsverzeichnis der heutigen Sitzung<br/>erläutern und auch über den Inhalt der 4 Module<br/>(insgesamt 4 Stunden Schulung) informieren:</li> <li>1. Einführung in die Nutzung von Smartphone/Tablet</li> </ul> |                                                                                                    |

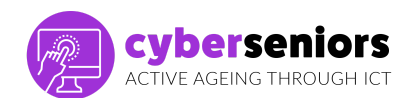

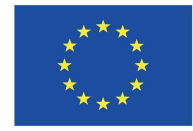

|         | <ol> <li>Sichere und verantwortungsvolle Nutzung von<br/>Informations- und Kommunikationstechnologien (IKT)</li> <li>IKT-Anwendungen für Handys und Tablets I (Freizeit,<br/>Gesundheit, Kommunikation)</li> <li>IKT-Anwendungen für Mobiltelefone und Tablets II<br/>(Bankwesen, täglicher Bedarf und Erreichbarkeit,<br/>öffentliche Verwaltung</li> </ol>                                                                                                    |                                                                                                    |
|---------|----------------------------------------------------------------------------------------------------|----------------------------------------------------------------------------------------------------|
| 20 Min. | WAS IST EIN SMARTPHONE?<br>Ein Smartphone ist ein Mobiltelefon (Endgerät), mit dem<br>Sie fortgeschrittene Aufgaben als mit einem normalen<br>Telefon erledigen können. Im Englischen steht smart für<br>smart phone und phone. Neben der klassischen Funktion<br>als Telefon hat das Smartphone eine neue Hauptfunktion,<br>nämlich die Möglichkeit, sich mit dem Internet zu<br>verbinden. Smartphones verfügen über ein eigenes<br>Betriebssystem, mit dem ähnliche Aufgaben und<br>Funktionen wie bei einem Computer ausgeführt werden<br>können.                                                                                                    | TEMA 1<br>Constrained<br>Constrained<br>Constraine |
|         | Die Geräte verfügen über eine Reihe von Tasten und<br>Anschlüssen. Es gibt verschiedene Modelle, bei denen Sie<br>die Position dieser Tasten ändern können, aber die<br>Bedienung ist bei allen Geräten ähnlich.<br>Normalerweise sind diese Tasten zum Ausschalten,<br>Zurücksetzen, Erhöhen und Verringern der Lautstärke, ist<br>es wichtig, dass wir bedenken, dass heute, Ausschalten<br>und Einschalten des Mobiltelefons bedeutet einen sehr<br>hohen Akkuverbrauch, so dass, wenn Sie Anrufe,<br>Benachrichtigungen, etc. zu vermeiden, können Sie<br>Flugzeug-Modus, Silent-Modus, oder nicht stören Modus<br>verwenden.<br>Das Smartphone hat einen Touchscreen. Das bedeutet,<br>dass die Steuerung durch sanftes Drücken der Tasten auf<br>dem Bildschirm mit dem Finger direkt auf dem Bildschirm<br>erfolgt. Wenn wir mit dem Finger darüber gleiten, können<br>wir zu einer anderen Reihe von Bildschirm erschiedlichen Inhalten wechseln, als wären es die<br>Seiten eines Buches. Auf dem Hauptbildschirm erscheinen<br>Icons (Bilder), die bestimmten Systemsymbolen und<br>Anwendungen (Apps) entsprechen. Wenn Sie zum Beispiel<br>das Symbol Einstellungen berühren, wird die Anwendung<br>(App) geöffnet. | BOOLS APAGOO,RESET PANTALIATÁCIL                                                                                                    |

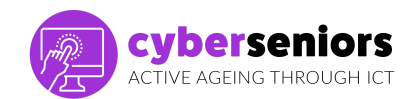

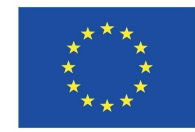

| Es gibt System-Symbole, d. h. Programme, die bereits auf<br>dem Handy vorinstalliert sind und in vielen Fällen nicht<br>entfernt werden können, und dann die App-Symbole, die<br>jeder nach seinem Geschmack herunterlädt usw., und die<br>auf Wunsch entfernt werden können.<br>Obwohl immer mehr Entwickler verschiedener<br>Mobiltelefone standardmäßig sehr nützliche Apps<br>integrieren, um uns bei der Nutzung des Telefons mit den<br>gängigsten Tools zu helfen, die ihre Verwendung fast<br>unerlässlich machen (Whatsapp, soziale Netzwerke usw.) | ICCNO<br>APP<br>ICCNO<br>SSTEMA                                                                                                    |
|----------------------------------------------------------------------------------------------------|----------------------------------------------------------------------------------------------------|
| Einige dieser Systemsymbole sind bereits ab Werk in den<br>Telefonen enthalten, andere können dem Telefon<br>hinzugefügt werden, indem man sie aus dem Internet<br>herunterlädt. Mit Smartphones können wir E-Mails<br>versenden, Fotos und Videos aufnehmen und versenden,<br>chatten (Nachrichten) und andere Anwendungen nutzen,<br>die unser tägliches Leben erleichtern, wie z. B. den<br>Musikplayer, den Kalender, den Taschenrechner, den<br>Wecker oder die mobile Bank.                                                                            | <image/> <image/> <image/> <image/> <image/> <image/>                                                                                                    |
| Abgesehen von den Symbolen können wir Ordner<br>erstellen, um sie nach Typ oder Thema zu speichern, was<br>die Suche beschleunigt und Platz in den Bildschirmrastern<br>spart.                                                                                                    | Contraction of the second second seco |
| Das Erstellen eines Ordners ist sehr einfach. Das System<br>ist bei fast allen Handys gleich: Wenn Sie eine Anwendung<br>einige Sekunden lang gedrückt halten und sie über eine<br>andere verschieben, wird automatisch ein Ordner erstellt,<br>den wir dann bearbeiten und umbenennen können, um<br>seinen Inhalt auf einen Blick zu erkennen.<br>Wenn der Ordner bereits erstellt wurde, ziehen Sie einfach<br>das Symbol der Anwendung, die Sie verschieben möchten,<br>in den Ordner, wie in der Abbildung gezeigt.                                      |                                                                                                    |
| Wir werden uns einige der grundlegendsten Funktionen<br>der mobilen Nutzung ansehen, wie z. B.<br>ANRUFE TÄTIGEN UND ENTGEGENNEHMEN<br>ANRUFE EMPFANGEN                                                                                                    | <image/> <section-header><section-header><section-header><section-header><section-header><section-header><section-header><section-header><section-header></section-header></section-header></section-header></section-header></section-header></section-header></section-header></section-header></section-header>                                                                                                    |

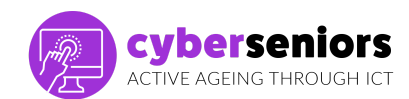

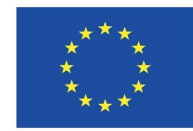

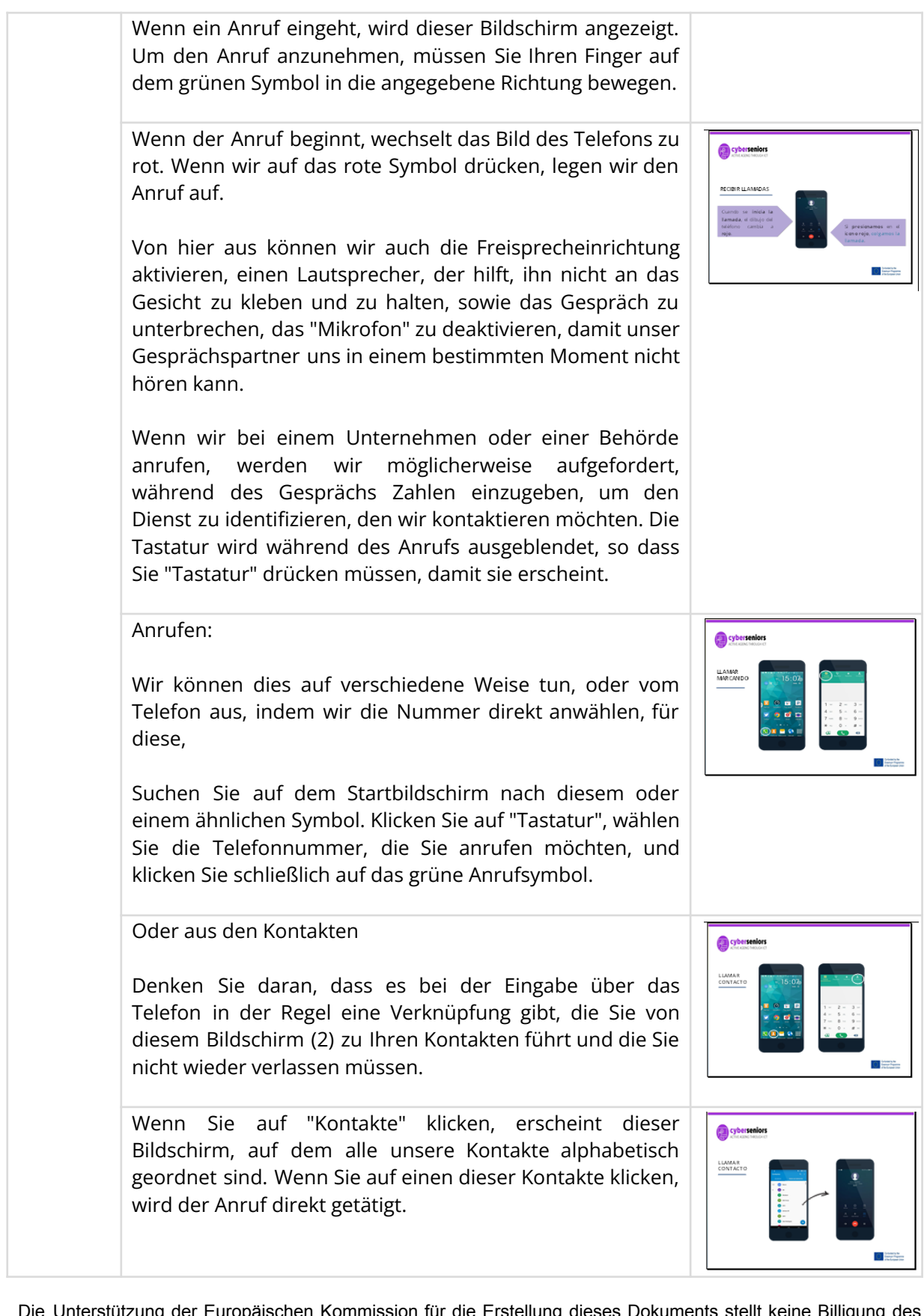

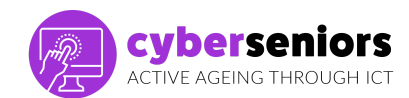

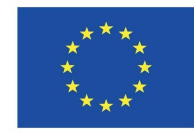

| Suchen Sie nach dem Symbol in der Abbildung und füllen<br>Sie die angezeigten Felder aus. Klicken Sie auf "Speichern"<br>(obere rechte Ecke V), und schon haben Sie den Kontakt.<br>Es ist wichtig zu erklären, dass wir von hier aus vorgeben<br>können, wo die Kontakte gespeichert werden sollen.                                                                                 |                                                                                                    |
|----------------------------------------------------------------------------------------------------|----------------------------------------------------------------------------------------------------|
| Der beste Ort ist immer in der Cloud, d.h. in unserer<br>E-Mail, um Datenverluste beim Wechsel des Handys zu<br>vermeiden.                                                                                                    |                                                                                                    |
| Wir klicken einfach auf "Speichern in:" und wählen dann die Cloud aus.                                                                                                    |                                                                                                    |
| Eine weitere einfache Möglichkeit besteht darin, einen<br>Kontakt über die Zifferntastatur zu speichern (z. B. wenn<br>wir einen Anruf tätigen, ohne die Nummer gespeichert zu<br>haben)                                                                                                    |                                                                                                    |
| Wir wählen die betreffende Nummer und wählen einen<br>neuen Kontakt. Die folgenden Schritte sind die gleichen<br>wie die im vorherigen Abschnitt beschriebenen.                                                                                                    | international and the second second sec                                                                                                    |
| Wir können auch neue Nummern zu bestehenden<br>Kontakten hinzufügen, wenn jemand zum Beispiel zwei<br>Nummern hat.                                                                                                    |                                                                                                    |
| Kontaktaufnahme und Informationen für Notfälle, derzeit<br>erlauben die Telefone vom Sperrbildschirm aus die<br>Parametrierung von Kontaktdaten sowie des Nutzers des<br>Handys (Allergien, etc.)<br>Zusätzlich können Sie in Ihrer Agenda den Notfallkontakt<br>mit AAA im Voraus speichern, um Ihre Suche zu<br>beschleunigen                                                      | Excession<br>Excession<br>Excession |
| Beispiel: AAA-Maria                                                                                                    |                                                                                                    |
| Im Abschnitt "Aufzeichnung" von Anrufen haben wir<br>Zugang zu den letzten eingehenden, ausgehenden und<br>verpassten Anrufen, die mit verschiedenen Symbolen und<br>Farben gekennzeichnet sind, um die Identifizierung zu<br>erleichtern. Von hier aus können wir nach den oben<br>beschriebenen Schritten auch neue Kontakte hinzufügen,<br>die wir nicht in unserer Agenda haben. |                                                                                                    |

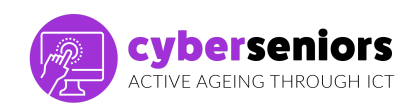

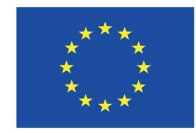

| 15<br>Minuten | <ul> <li>POSTEN</li> <li>Wie bei normalen Telefonen können Sie mit einem</li> <li>Smartphone Textnachrichten versenden. Um eine</li> <li>Nachricht zu schreiben, klicken Sie auf das</li> <li>Briefumschlagsymbol auf dem Startbildschirm. Es öffnet</li> <li>sich ein Bildschirm mit allen empfangenen und</li> <li>gesendeten Nachrichten in Listenform. Wenn Sie auf eine</li> <li>der Nachrichten klicken, können Sie eine Textnachricht an</li> <li>den betreffenden Empfänger senden.</li> <li>Wir erhalten in der Regel Nachrichten zu dieser Art von</li> <li>Fragen: <ul> <li>Reservierungsbestätigungen</li> <li>Werbeaktionen</li> <li>Verifizierungscodes</li> <li>Nachrichten auf dem Anrufbeantworter</li> </ul> </li> </ul> |                                                                                                    |
|---------------|----------------------------------------------------------------------------------------------------|----------------------------------------------------------------------------------------------------|
|               | <br>Wenn Sie eine Nachricht an einen Kontakt oder eine<br>Nummer senden möchten, an den/die Sie noch keine<br>Textnachrichten gesendet haben, klicken Sie auf das<br>Symbol für eine neue Nachricht.                                                                                                    |                                                                                                    |
|               | Neue Nachricht<br>Wir fügen die Telefonnummer des Empfängers oder<br>seinen Namen ein, wenn wir ihn in unserer Kontaktliste<br>gespeichert haben. Wenn Sie auf das Feld drücken,<br>erscheint die Tastatur. Textfeld zum Schreiben der<br>Nachricht. Wenn Sie auf einen beliebigen Bereich des<br>Textfeldes klicken, wird die Tastatur eingeblendet. Wir<br>können eine Datei an die Nachricht anhängen (Foto, Video,<br>Kontakt, Dokument, usw.). Wenn wir unsere Nachricht<br>fertig geschrieben haben, können wir sie mit einem Klick<br>auf "Senden" abschicken.                                                                                                    | EXERCISE DE LA CARACTERISTRA DE LA CARACTERISTRA DE LA CARACTERIST |
|               | Empfangen von Nachrichten<br>Beim Empfang einer Textnachricht erhalten wir eine<br>Benachrichtigung auf dem Handy-Bildschirm. Außerdem<br>erscheint ein Kreis mit der Anzahl der empfangenen<br>ungelesenen Nachrichten über oder neben dem<br>Umschlagsymbol.                                                                                                    |                                                                                                    |
|               | * Es ist ein System, das nicht sehr häufig zum Einkaufen<br>genutzt wird, aber es kann für Menschen interessant sein,<br>die kein anderes System haben, oder für bestimmte<br>Vorgänge wie Wahlen, Spenden usw.                                                                                                    |                                                                                                    |

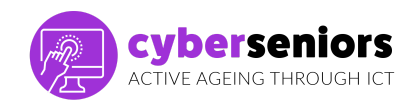

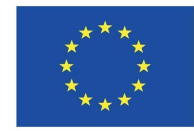

| Wir werden darauf bestehen, dass sie sehr vorsichtig sind,<br>wenn sie SMS erhalten, denn abgesehen von offiziellen<br>Angelegenheiten wie Anmeldung, Beendigung des<br>Arbeitsverhältnisses, Finanzen, App-Verifizierungscodes,<br>Websites usw., nutzen sie dieses Mittel, um sie zu<br>betrügen. |                                                                                                    |
|----------------------------------------------------------------------------------------------------|----------------------------------------------------------------------------------------------------|
| Das Beste ist also, dass sie nicht auf die Links klicken, die<br>sie verschicken (z. B. Betrug bei E-Mails oder amazon).                                                                                                    |                                                                                                    |
| Einer der wichtigsten Aspekte bei der Verwaltung unseres<br>Mobiltelefons ist die Personalisierung und Anpassung an<br>unsere Bedürfnisse und Wünsche, z. B.                                                                                                    |                                                                                                    |
| E-Mail-Konto: Um Zugang zu den Internetdiensten zu<br>haben, benötigen Sie ein E-Mail-Konto. Falls Sie noch keins<br>haben, müssen Sie eines einrichten.                                                                                                    | (* 4 3 4 1                                                                                                    |
| Bildschirm: Mit dieser Option können Sie die<br>Bildschirmdarstellung ändern: Hintergrund, Helligkeit,<br>Schriftgröße (Buchstaben) usw.                                                                                                    |                                                                                                    |
| Ton: Hier können Sie die Lautstärke ändern, den Klingelton<br>auswählen, den Ton für den Empfang von Nachrichten<br>usw.                                                                                                    |                                                                                                    |
| Wir erklären Ihnen auch, wie Sie Anwendungen im<br>Hintergrund freigeben können, insbesondere um<br>Speicherplatz freizugeben, damit das Telefon schneller<br>läuft.                                                                                                    |                                                                                                    |
| Klicken Sie einfach auf die Schaltfläche "Zurück", die sich<br>im Beispiel auf der rechten Seite befindet, aber wir<br>möchten betonen, dass sie sich nicht immer in diesem<br>Bereich befindet.                                                                                                    |                                                                                                    |
| Wir drücken einfach auf das Papierkorbsymbol, um sie alle<br>zu schließen, oder wir verschieben die App, die wir<br>freigeben wollen, nach oben.                                                                                                    |                                                                                                    |
| Wir konfigurieren den Sound mit den Schaltflächen auf der<br>linken Seite. Wir können zwischen 3 verschiedenen<br>Zuständen unterscheiden:                                                                                                    |                                                                                                    |
| Stille: erzeugt keinen akustischen Alarm.<br>Vibration: Es vibriert, aber es ertönt kein Ton.<br>Ton: gibt für jede empfangene Nachricht einen Ton aus.                                                                                                    | Entra and an and an an an an an an an an an an an an an |

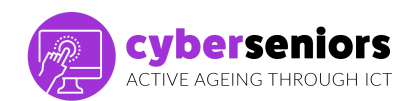

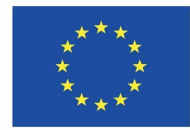

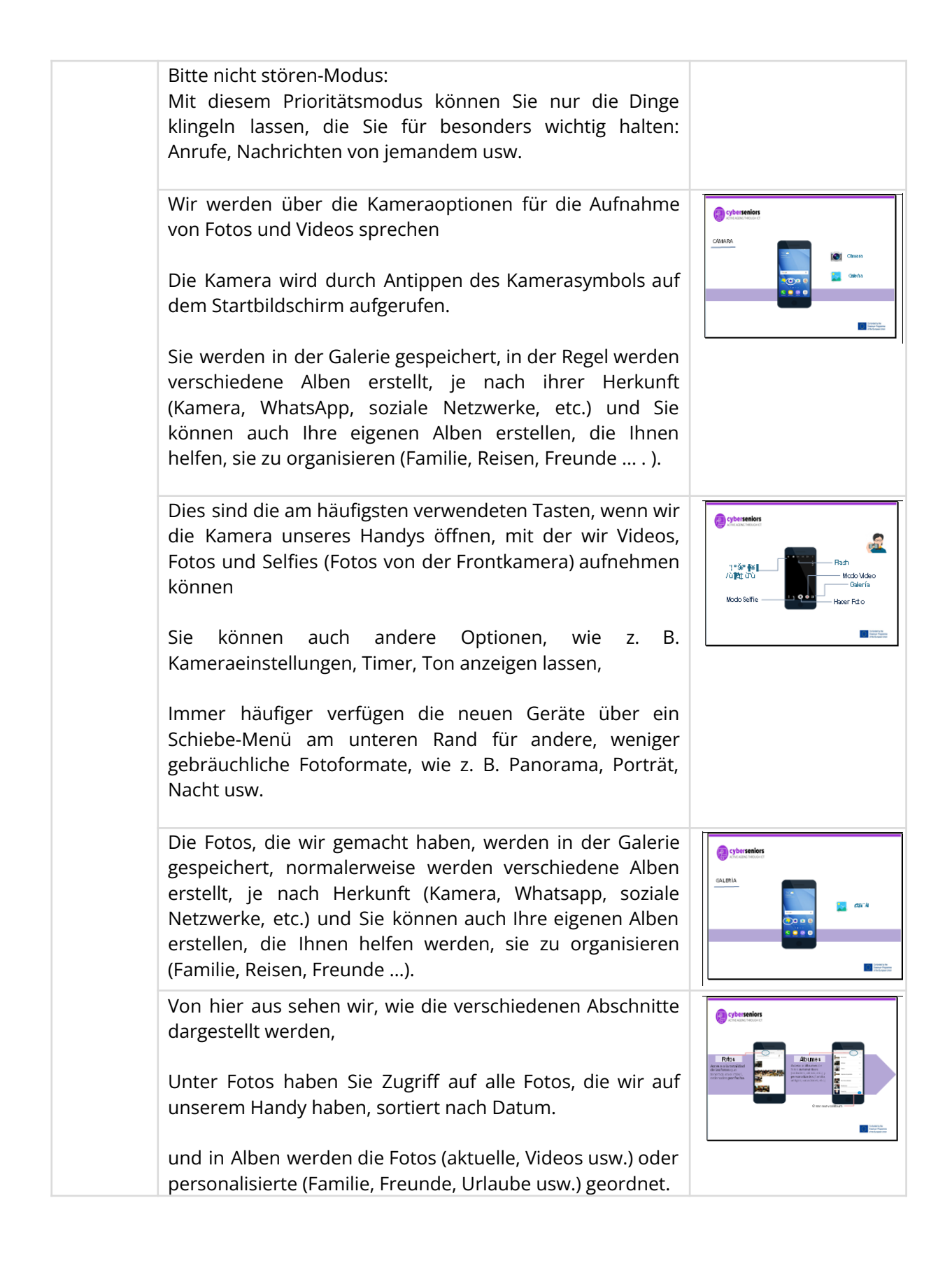

Die Unterstützung der Europäischen Kommission für die Erstellung dieses Dokuments stellt keine Billigung des Inhalts dar, der ausschließlich die Ansichten der Autoren widerspiegelt, und die Kommission kann nicht für die Verwendung der darin enthaltenen Informationen verantwortlich gemacht werden.

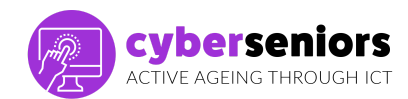

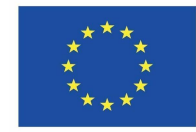

|               | <ul> <li>Wir werden jetzt über Verbindungen sprechen. Um alle<br/>Funktionen eines Smartphones nutzen zu können,<br/>brauchen wir eine Internetverbindung. Es gibt zwei<br/>Möglichkeiten, sich mit dem Netz zu verbinden.</li> <li>Wi-Fi: Wenn wir einen Vertrag mit einem Betreiber<br/>abgeschlossen haben, um von zu Hause aus auf das<br/>Internet zuzugreifen, verbinden wir unser Terminal mit<br/>diesem Wi-Fi-Netz. Bei der ersten Verbindung müssen wir<br/>ein Passwort eingeben, das auf dem Router auf dem<br/>Handy erscheint.</li> <li>-Daten: Wenn wir zu Hause kein Internet haben oder uns<br/>nicht in einem Gebiet mit Wi-Fi-Verbindung befinden und<br/>eine Verbindung zum Internet herstellen wollen, müssen<br/>wir mobile Daten aktivieren und einen Tarif wählen, bei<br/>dem Daten verfügbar sind.</li> <li>Aber Vorsicht vor offenen Netzen, sie sind weniger sicher,<br/>vermeiden Sie es, sie für gefährdete Daten zu benutzen.</li> </ul>                                                                                                    | ACCOUNTS<br>CONTROL<br>VIE DEC<br>DEC<br>DEC<br>DEC<br>DEC<br>DEC<br>DEC<br>DEC |
|---------------|----------------------------------------------------------------------------------------------------|---------------------------------------------------------------------------------|
| 15<br>Minuten | <ul> <li>Das Betriebssystem eines Mobiltelefons (auch PC-Betriebssystem genannt) ist die Gesamtheit der Funktionen, die die Nutzung des Telefons ermöglichen. Es ist für die Ausführung der Prozesse, das Öffnen der Programme, die Bereitstellung der erforderlichen Ressourcen usw. zuständig, und je nach Mobiltelefonmarke gibt es zwei große Betriebssysteme, die am häufigsten verwendet werden.</li> <li>Für Apple-Handys (die vom Apfel) ist es iOS und für den Rest (in der Regel) Android (das vom Alien) wird verwendet</li> <li>Für die Nutzer besteht die praktische Relevanz der S.O. darin, dass die Mittel zum Herunterladen von Anwendungen und deren Verfügbarkeit unterschiedlich sind.</li> <li>Im Übrigen beziehen sich die Unterschiede eher auf technische und spezifische Daten, die sich zwar offensichtlich auf die Leistung, die Sicherheit usw. auswirken (es hängt vom Betriebssystem und seiner Version ab, z. B. kann das Mobiltelefon schneller gehen usw), aber für eine grundlegende Nutzung ist es nicht notwendig, sie im Detail zu kennen.</li> </ul> |                                                                                 |

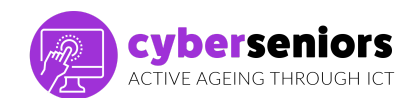

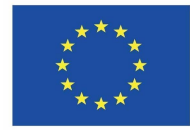

|                       | <ul> <li>Die grundlegenden Funktionen wie Anrufe,<br/>Nachrichtenübermittlung, Surfen im Internet usw.<br/>sind die gleichen.</li> <li>Die Benutzeroberfläche unterstützt die gleichen<br/>Funktionen wie Streichen, Tippen, Auf- und<br/>Zuziehen oder Zoomen.</li> <li>Allen Nutzern stehen Datenschutzeinstellungen<br/>zur Verfügung, um das Risiko eines Datenverlusts<br/>zu verringern.</li> </ul>                                                                                                    |  |
|-----------------------|----------------------------------------------------------------------------------------------------|--|
| Ur<br>Da<br>wi<br>Ha  | <ul> <li>Sie laufen auf unterschiedlichen Betriebssystemen.</li> <li>Android bietet seinen Nutzern mehr Freiheiten, d.<br/>h. es ist viel einfacher, die Einstellungen<br/>anzupassen als bei iOS.</li> <li>Im Laufe der Zeit wird die Leistung eines<br/>Android-Geräts abnehmen, während die Leistung<br/>eines iOS-Geräts meist gleich bleibt.</li> <li>a die Android-Software von vielen Herstellern angeboten<br/>ird, besteht die Gefahr, dass die Qualität bei billigeren<br/>andys nachlässt.</li> </ul> |  |
| Da<br>we<br>da<br>Pla | as Android-System ist heute in Smartphones am<br>eitesten verbreitet. Android gehört seit 2005 zu Google,<br>aher heißt der Ort zum Herunterladen von Apps Google<br>ay Store, den wir uns jetzt ansehen werden.                                                                                                    |  |
| Da<br>Sn<br>Ap<br>jet | as Betriebssystem für alle mobilen Apple-Geräte, ob<br>nartphone oder Tablet, ist iOS, und der Ort, an dem man<br>ops herunterladen kann, ist der App Store, den wir uns<br>tzt ansehen werden.                                                                                                    |  |

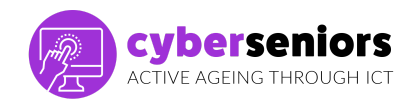

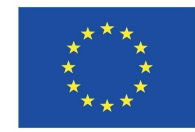

| Die Apps oder Anwendungen sind die Programme, die wir<br>auf unser Gerät herunterladen können, um sie zu nutzen;<br>es gibt kostenpflichtige und kostenlose,                                                                                                    | TEMA 3<br>Replay 1 a gibre                                                                                                    |
|----------------------------------------------------------------------------------------------------|----------------------------------------------------------------------------------------------------|
| Wie wir bereits erwähnt haben, ist der<br>Download-Speicherort je nach Betriebssystem unseres<br>Handys unterschiedlich und die verfügbaren Apps können<br>variieren.                                                                                                    | Cherendori<br>Control Control Co                                                                                                    |
|                                                                                                    | And each age and the set of the first of the set of the set of the                                                                                                    |
| Der Vorgang des Herunterladens ist jedoch derselbe:<br>Klicken Sie auf das Symbol für den App Store (iOS) oder<br>den Play Store (Android), wo der folgende Bildschirm<br>angezeigt wird, auf dem Sie nach der Anwendung suchen<br>können, die Sie herunterladen und installieren möchten. | Constants<br>Constants<br>Constants |
| Differenzen                                                                                                    |                                                                                                    |
| IOS - Apple Store                                                                                                    |                                                                                                    |
| <ul> <li>ist mühsamer.</li> <li>Die Anmeldegebühr ist weniger günstig;</li> <li>der Apple AppStore ist eine gute Investition;</li> <li>ein hoher Prozentsatz des Umsatzes geht an die<br/>Entwickler;</li> <li>die iOS-Nutzer sind eher bereit, für die App zu<br/>bezahlen.</li> </ul>    |                                                                                                    |
| Android - Play Store                                                                                                    |                                                                                                    |
| <ul> <li>ist viel einfacher;</li> <li>ist der Gewinn möglicherweise nicht so hoch;</li> <li>die Android-Nutzer erwarten, dass die Anwendung<br/>kostenlos ist;</li> <li>die Entwickler müssen sich auf Werbung verlassen</li> </ul>                                                        |                                                                                                    |
| Wir werden ihnen erklären, dass sie einfach die App<br>auswählen müssen, die sie herunterladen möchten, und<br>diese auswählen.                                                                                                    |                                                                                                    |

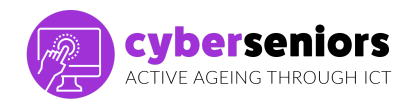

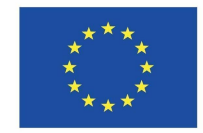

| 5<br>Minuten | SCHLUSSFOLGERUNG                                                                                                    |                                                                                                    |
|--------------|----------------------------------------------------------------------------------------------------|----------------------------------------------------------------------------------------------------|
|              | Wir lassen ihnen bis zum Ende der Sitzung Zeit, um<br>etwaige Zweifel oder Bedenken bezüglich des heute<br>Gesehenen auszuräumen. Wir schätzen ihre Teilnahme<br>und ermutigen sie, zu Hause zu üben, damit sie nicht<br>vergessen, was sie heute gelernt haben | CUE SERIOS<br>ACTE ACON DECUCION ACT<br>INFORMATION<br>COMPANY<br>COMPANY |
|              |                                                                                                    |                                                                                                    |

## **VIELEN DANK**